| TEP 2 で取得したマイチケ                 | ットページのURLを下調       | こに挿入してください。                           | -<br>                                 | イン画面へ                             |                                       |
|---------------------------------|--------------------|---------------------------------------|---------------------------------------|-----------------------------------|---------------------------------------|
| Kすでに「計測展オンライ:<br>STEP4からログインしてく | ン・プラス」へログイ<br>ださい。 | ンされている方は、                             |                                       |                                   |                                       |
|                                 |                    | · · ·                                 | チケットに                                 | 関するお問い合わせ先                        |                                       |
| イチケットページのURL                    | •                  | · · ·                                 | 計測展2020 OSAKA<br>(株式会社コンベン            | 参加登録事務局<br>ションリンケージ内)             | ·<br>·                                |
| ttps://eventregist…/edit までを    | そのまま入力してください       |                                       | TEL: <u>03-3263-8698</u><br>※お電話の際は、「 | (9:30~17:30、土日祝日間<br>計測展オンライン・プラス | )<br>」へ                               |
|                                 | 次へ                 | · · · · · · · · · · · · · · · · · · · | ご参加の旨、お伝え<br>E-mail: <u>mcs-regi@</u> | ください。<br><u>c-linkage.co.jp</u>   | · · · · · · · · · · · · · · · · · · · |
|                                 |                    |                                       |                                       |                                   |                                       |
|                                 | •                  |                                       |                                       |                                   |                                       |
|                                 |                    |                                       |                                       |                                   |                                       |
|                                 |                    |                                       |                                       |                                   |                                       |

「登録完了のお知らせ」メールに記載がございます。 もしくは、イベントレジストのマイチケットページを開いてください。 ※マイチケットURL(●●●/edit) 最後に"/edit" が付いていることをご確認ください。

チケット申し込み先である「イベントレジスト」 (<u>https://eventregist.com/login</u>)ヘログインし、マイチケットページURLを取 得し入力してください。

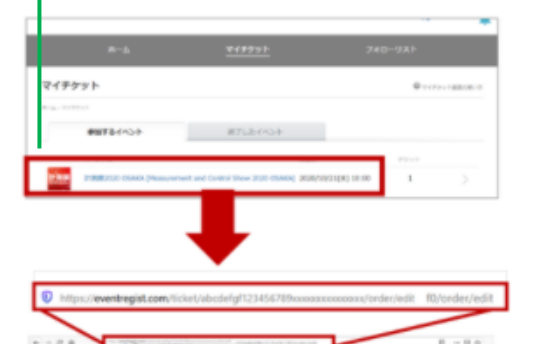

217991

イベントレジストにログインしてください。

 スニューの「マイチケット」から 当イベント「計測展2020 OSAKA」の チケット画面を開いてください。

③<u>チケット画面の全てのURLを</u>コピーして、 入力してください。

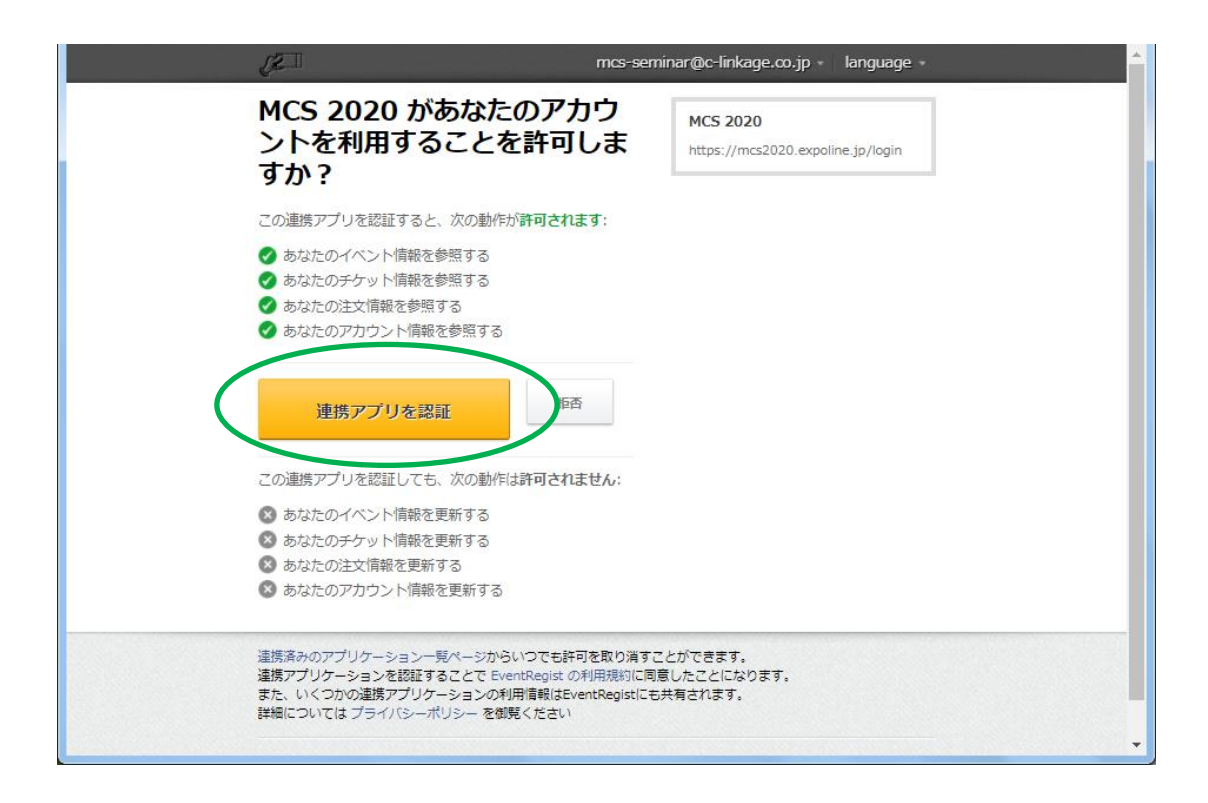

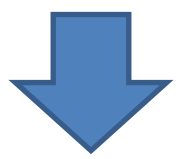

# 計測展 Online+plus

## チケット照会・登録完了

チケットの照会と登録が完了しました。

下のボタンをクリックして、ログイン画面に移動してください。

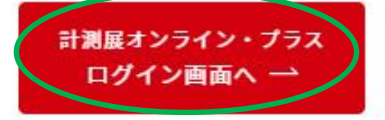

ここで「事前登録情報との連携が確認できませんでした」と表示が出る場合は、 マイチケットURLに誤りがあります。再度ご確認ください。

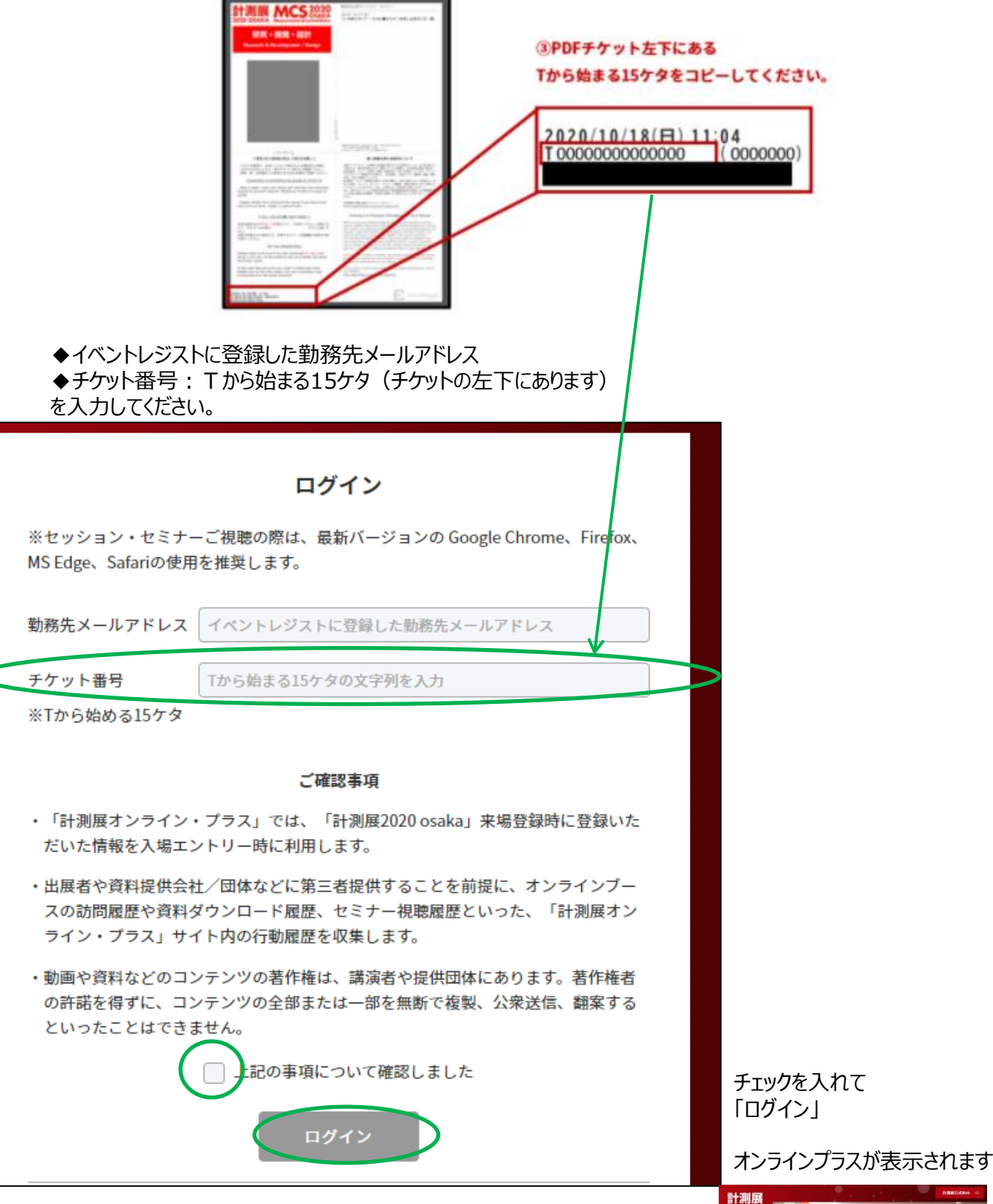

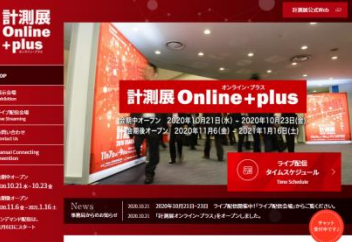

## ■ マイチケットURLはどこでわかりますか。

⇒「登録完了のお知らせ」メールに記載がございます。 もしくは、イベントレジストのマイチケットページを開いてください。 ※マイチケットURL(●●●/edit) 最後に"/edit" が付いていることをご確認ください。

### ■チケット番号はどこでわかりますか。

⇒⇒参加証PDFチケットの左下に記載がございます。 (Tから始まる15桁の数字)

※IE(インターネットエクスプローラー)では、表示がうまくできない事象が起きております。 他のブラウザ(Chromeなど)でログインいただけますと幸いです。

#### ※この画面が表示された場合は、

イベントレジストの登録e-mailアドレス、パスワードを入力して、ログインしてください。

| Email address        |                                 |  |
|----------------------|---------------------------------|--|
| Password             | login                           |  |
| ✓ パスワードを記憶させる   ノ    | (スワードを忘れた人はこちら                  |  |
| 新規会員登録               | Facebookログイン                    |  |
| リケーション一覧ページからいつでも許可を | 取り消すことができます。<br>細約に同意したことになります。 |  |